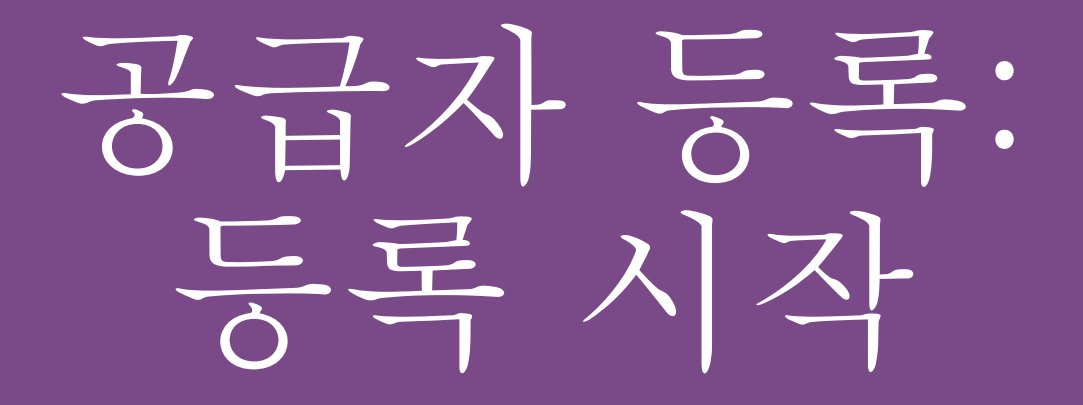

## KOHLER. Supplier Management Platform

## 시작하기

Kohler Co의 등록 공급 업체가 되려면, Kohler의 새로운 공급 업체 관리 플랫폼(SMP)에서 등록 과정을 완료해야 합니다.

등록을 시작하려면, Kohler의 웹 사이트(*kohlercompany.com*)를 통해 등록에 접속하거나 Kohler 직원의 초대 요청을 이메일로 받아야 합니다*(여기에서 그림 참조).* 

#### KOHLER. Supplier Management Platform

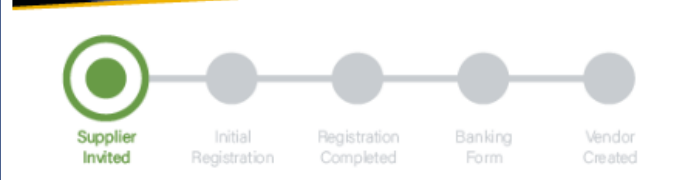

#### Dear Fatima Founds,

You have been invited by Kohler Co. to join the Kohler Supplier Management Platform.

This is a two-part process:

- You will first create your user account and provide preliminary company information;
- Following your account creation, you will complete your company profile and submit your registration for approval.

Please click on the link below to create your user account:

https://app11.jaggaer.com/portals/kohlerco/register?crm\_ person\_id=MzMzMjM5NA==-b00847415f8d2519c8ee074425762a27&l=eng

To complete you Kohler registration, you need the following information:

- Company address
- Tax ID's
- · Company contacts (Accounting, Quality, Legal, etc.)
- · Business information (i.e. type of business, primary industry, etc.)
- Product information (i.e. manufacturing capabilities, design & engineering, etc.)
- Certifications (i.e. conflict minerals, insurance documents, quality certificates, etc.)
- · Quality information (i.e. environmental)
- NAFTA & C-TPAT

Ref: Portal Register - Send

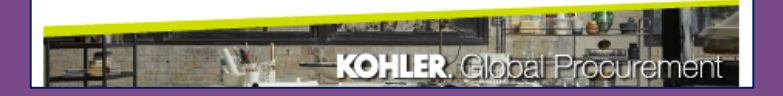

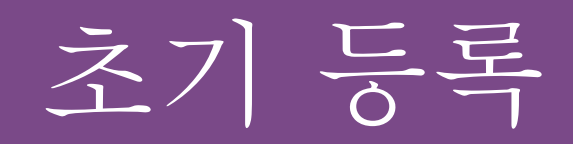

## 공급 업체 등록을 시작하기 위한 링크를 클릭하면 이 화면으로 이동합니다

| 1 | GENERAL | 2 PERSON DATA               | 3 COMPANY DATA                                               | (4) CONSENT |
|---|---------|-----------------------------|--------------------------------------------------------------|-------------|
|   |         | K                           | <b>DHLER</b> .                                               |             |
|   | W       | /elcome to the Kohler Suppl | ier Management Platform Regi<br>eady have a Jaggaer<br>count | stration    |
|   |         | Please cho                  | ose a language below                                         |             |
|   |         | Chinese English Spani       | sh French German                                             | Italian     |
|   | _       |                             |                                                              |             |
|   |         | 선호하는 언어                     | 거를 선택하십시오                                                    |             |

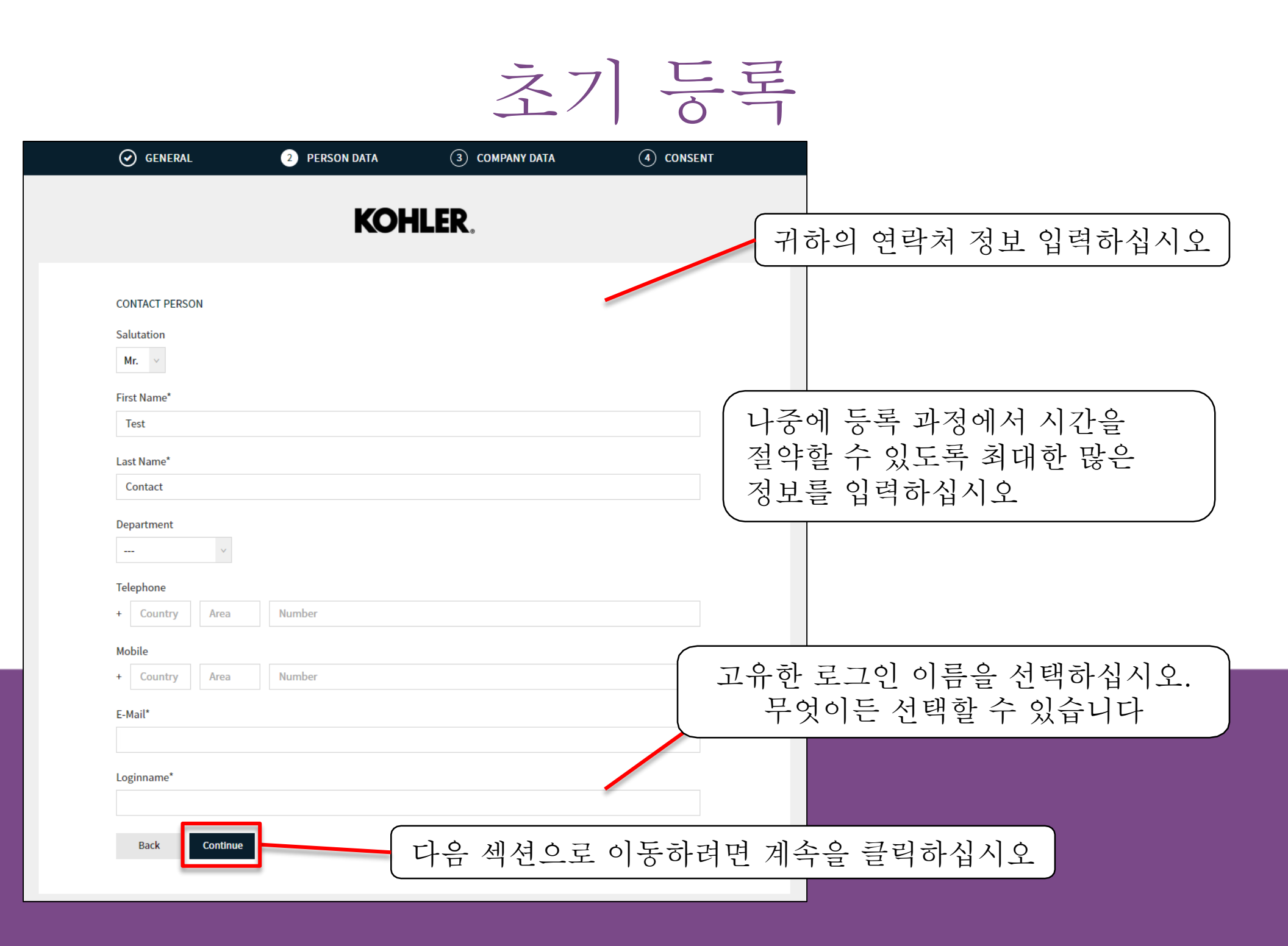

|                                          |                | PERSON DATA | 3 COMPANY DATA | (4) CONSENT |
|------------------------------------------|----------------|-------------|----------------|-------------|
| 귀하이 히사 데이터 저ㅂ르 자서하신시 (                   | 5              | KOł         | ILER.          |             |
| 비아귀 되지 비키더 장포를 두 8이 답지를                  |                |             |                |             |
|                                          | D&B Lookup     |             |                |             |
| 미시 가즈치기마 비즈에 드로                          | Company Name*  | 0           |                |             |
| 지정 제 제 제 제 제 제 제 제 제 제 제 제 제 제 제 제 제 제 제 | Test Company   |             |                |             |
| 지갑에게 지신을 골두할 수 있고도<br>최대하 많은 저희를 인려하십시오  | Company Name 2 | 0           |                |             |
| 거대한 많은 3도를 입극어입지도                        |                |             |                |             |
|                                          | Street*        |             |                |             |
|                                          | 100            |             |                |             |
|                                          | Street 2       |             |                |             |
|                                          | Postal Code*   |             |                |             |
|                                          | 12345          |             |                |             |
|                                          | City*          |             |                |             |
|                                          | Test City      |             |                |             |
|                                          | Region*        |             |                |             |
| 다음 섹션으로 이농하려면 계                          | 쪽 풀            |             |                |             |
| L 글덕하십시오                                 | Back           | Continue    |                |             |

| <b>⊘</b> GENERAL                                                                     | 🔗 PERSON DATA                                                                                                    | O COMPANY DATA                                                                                                    | 4 CONSENT                                                                  |                                  |
|--------------------------------------------------------------------------------------|----------------------------------------------------------------------------------------------------|----------------------------------------------------------------------------------------------------|----------------------------------------------------------------------------|----------------------------------|
|                                                                                      | KOH                                                                                                    | <b>ILER</b> .                                                                                                    |                                                                            |                                  |
| Dear Suppl<br>As you are awa<br>25, 2018, impos<br>comply with GE                    | ier<br>re, the European Union ("EU")'s Gene<br>ses new requirements on organizatior<br>DPR's requirements and to ensure the<br>mere and users                                                                           | ral Data Protection Regulation ("GDPR"<br>is that process personal data of EU resi<br>privacy and security of all personal dat                             | '), effective May<br>dents to<br>ta entrusted to                           |                                  |
| Please read our<br>Please take you                                                   | rupdated Service Privacy Policy.<br>Ir time to read and accept this policy l                                                                                                    | by clicking the 'Accept' button, which w                                                                                                    | Jagga                                                                      | aer & Kohler 이용 약관을<br>읽고 동의하십시오 |
| automatically a<br>forwarded to th<br>agree to                                       | ppear once you have scrolled down t<br>le requested page.<br>all JAGGAER terms and conditions Se                                                                                                    | o the bottom of the document. Afterwa<br>rvice Privacy Policy                                                                                              | ırds you will be                                                           |                                  |
| I agree th<br>Kohler Co<br>morder to<br>The revoc<br>further us<br>Kohler Te<br>Back | at JAGGAER uses the data, entered in<br>., of the company represented by me<br>o allow all customers of JAGGAER Dire<br>ation of this declaration of consent is<br>e of this published data. Service Priv<br>rms of Use | the course of the registration on the su<br>as well as my contact data, in an EDP-s<br>ect to have access via the IAGGAER Sun<br>동의하는 경<br>확인란을 체크<br>및 제출 | pplier portal of<br>upported way,<br>nier Network<br>한 다음, 계속하<br>한 클릭하십시. | 관 옆의<br>려면 <b>수락</b><br>오        |

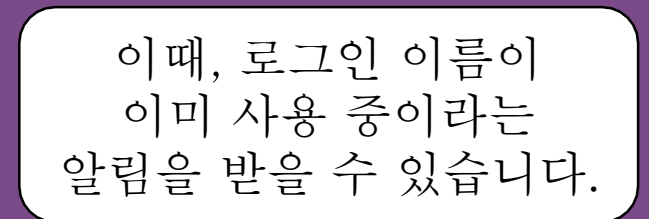

#### Loginname already taken

×

이 경우, '뒤로' 버튼을 사용하여 최초 연락처 프로필 페이지로 돌아가서, 새 로그인 이름을 입력하십시오

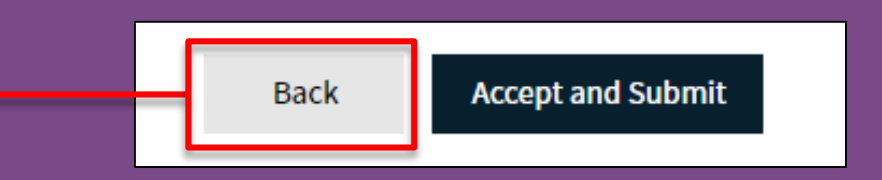

|       | 🕑 PERSON DATA                                                                                                    | O COMPANY DATA       | O CONSENT   |  |  |
|-------|----------------------------------------------------------------------------------------------------|----------------------|-------------|--|--|
|       |                                                                                                    | Kohler.              |             |  |  |
|       | WELCOME TO THE KOHLEF                                                                                                    | SUPPLIER MANAGEMEN   | IT PLATFORM |  |  |
| In or | Thank you for creating your user account.<br>Your Login ID and temporary Password have been sent to your email account.<br>In order to be considered for business with Kohler Co., you are required to access your user account<br>complete the information requested. |                      |             |  |  |
|       | 2                                                                                                    | Open Supplier Portal |             |  |  |

이제 등록 과정의 <u>첫 단계</u>가 완료되었습니다

귀하의 등록을 완료하기 위해 수행할 다음 단계에 대한 이메일을 받을 때까지 기다려야 합니다

## 시스템에 등록하기

## KOHLER. Supplier Management Platform

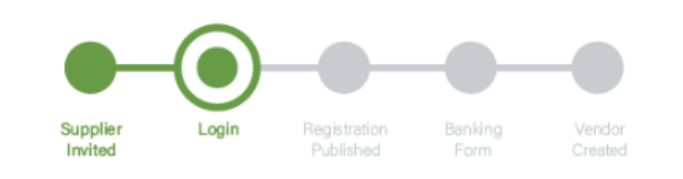

#### Dear xxxx,

Thank you for completing part 1 and creating an account on our Supplier Management Platform. Your login ID and temporary password are provided below.

Before you can be considered for business with Kohler you are required to complete part 2.

You are now requested to complete part 2 by logging into your profile to complete and publish your supplier registration to Kohler.

You will see a message box as per image below. Please Click on the area identified by the circle below to take you through the rest of the registration process.

Please Save you progress when switching between tabs and be sure to click on Publish when you have fully completed your profile and are ready to submit your registration to Kohler.

X Your registration has not been finished yet. Continue with

Your login: RT0804

Your password: 4a(rasta#hxV

You can login by using following link: http://supplier.kohlercompany.com

Ref: Portal Register - Registration Successful

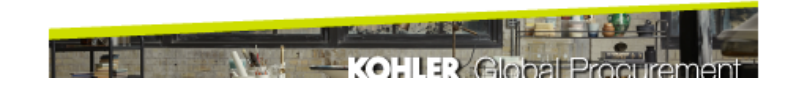

임시 비밀번호를 사용하여 로그인하라는 이메일을 바로 받아야 합니다

링크를 클릭하여 이 암호로 로그인한 후, 새로 선택한 암호를 설정하십시오

시스템에 등록하기

#### **Change Password**

| Ol               | d password                                                                                                    | Þ |
|------------------|----------------------------------------------------------------------------------------------------|---|
| Ne               | ew password                                                                                                    | Þ |
|                  |                                                                                                    |   |
| Со               | onfirm password                                                                                                    | Þ |
| x                | Not one of the last 3 passwords                                                                                                    |   |
| ××               | Minimum of 8 characters<br>Minimum of 1 special character (not A-Z or a-z or 0-9 )                                                                                 |   |
| ×<br>×<br>×      | Minimum of 8 characters<br>Minimum of 1 special character (not A-Z or a-z or 0-9)<br>Minimum of 1 number                                                           |   |
| ×<br>×<br>×<br>× | Minimum of 8 characters<br>Minimum of 1 special character (not A-Z or a-z or 0-9)<br>Minimum of 1 number<br>Minimum of 1 lower case letter and 1 upper case letter |   |

이제 귀하의 계정에 대한 새 암호를 생성해야 합니다. 이전 비밀번호로 전송된 이메일의 비밀번호를 사용하고 지정된 기준에 맞는 새 비밀번호를 생성하십시오

# Change Password Your password has expired. Please change it now Image: Constraint of the second second se

모든 것이 올바르게 입력된 경우, 녹색 확인 표시가 나타납니다.

계속하려면 저장을 클릭하십시오

시스템에 등록하기

## 이제 공급 업체 포털 대시 보드에 접속해야 합니다

| <b>^</b> | KOHLER.DEMO                                                                   | 귀하의 등록이 아직<br>완료되지 않았음을 알리는      |
|----------|-------------------------------------------------------------------------------|----------------------------------|
|          | Supplier Portal Dashboard                                                     | 빨간색 배너가 있습니다                     |
|          | S Your registration has not been finished yet. Continue with the registration |                                  |
|          | Welcome                                                                       | 등록을 계속하려면<br><b>아이콘</b> 을 클릭하십시오 |
| Ē        | ALERTS                                                                        |                                  |
| ₽        | Note                                                                          |                                  |
|          | ACTIONS                                                                       |                                  |

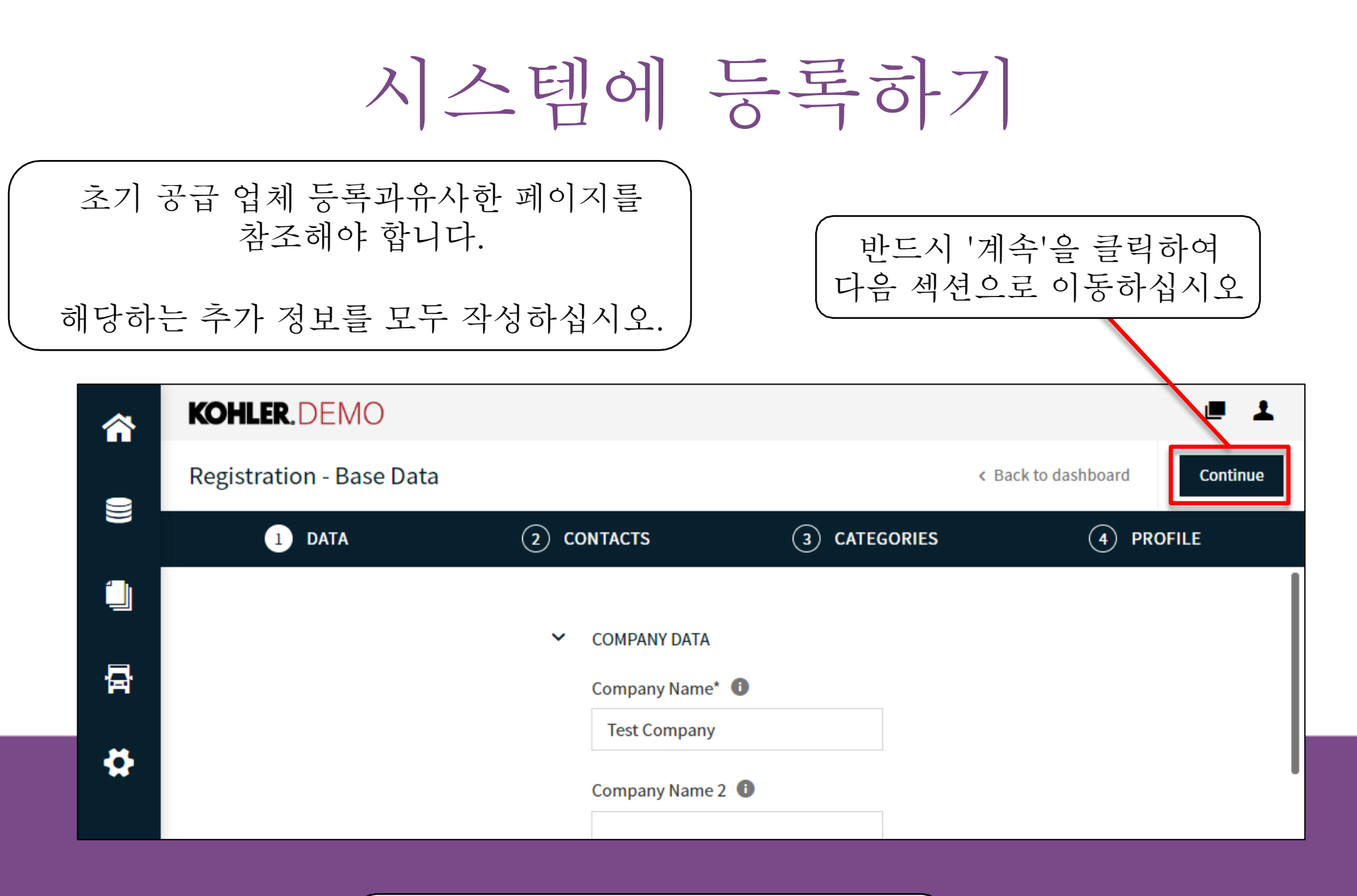

## 다음 섹션에서 귀하의 회사 연락처를 추가하고수정할 수 있습니다

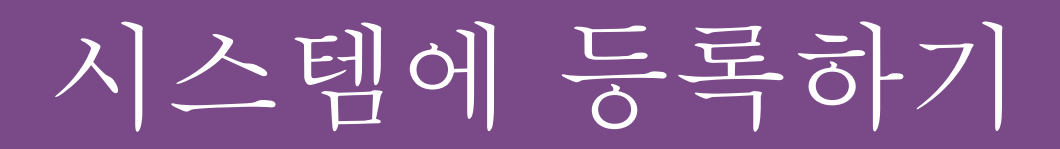

## 이 정보에 다시 접속하기 원하시는 경우, 마스터 데이터 아이콘을 사용하시면 여기로 되돌아와 탐색할 수 있습니다

| <b>^</b> | KOHLER.DEMO                       |                                 | ■ 1                  |
|----------|-----------------------------------|---------------------------------|----------------------|
|          | Master data                       | (2) CONTACTS (3) CATE           | GORIES     A PROFILE |
|          | Base Data<br>Categories           | ✓ COMPANY DATA                  |                      |
| <b>₽</b> | Contact People<br>Company Profile | Company Name* 🕕<br>Test Company |                      |
| *        |                                   | Company Name 2 🕕                | 1                    |

# 시스템에 등록하기

|    | KOHLER. DE             | MO                                                |                                                 |                  |                     |                | ■ 1       |
|----|------------------------|---------------------------------------------------|-------------------------------------------------|------------------|---------------------|----------------|-----------|
| _  | Registration - (       | Contacts                                          |                                                 |                  | < Back to dashboard | Back           | Continue  |
|    |                        | 🥑 DATA                                            | 2 CONTACTS                                      | (3) CAT          | EGORIES             | 4 PROFILE      |           |
|    | Assigned Roles         | Contacts                                          |                                                 |                  |                     |                |           |
| 뮵  | Name                   | Lagin name                                        | E-Mail                                          | Telephone        | Portal Access       |                |           |
| \$ | Contac                 | ct, Te testcompany0114                            | daniel.held@kohler                              |                  | æ                   |                |           |
|    |                        |                                                   |                                                 |                  | 진행할 준<br>계속을        | 비가 되면<br>클릭하십/ | 반드시<br>시오 |
|    | Koh<br>연락<br><i>연락</i> | ler 직원과 함께 일<br>·처를 이 목록에 추<br><i>처를 추가하는 방법은</i> | 실하는 회사의 모든<br>가할 수 있습니다<br>- <i>다음 페이지를 참</i> 고 | 든<br>구.<br>조하십시오 |                     |                |           |

새 연락처 추가하기

## '새 연락처 추가'를 클릭하십시오

| <b>^</b> | KOHLER.DEMO             |            |                        |           |               | <b>I</b>            |
|----------|-------------------------|------------|------------------------|-----------|---------------|---------------------|
| 9        | Contacts                |            |                        |           |               | < Back to dashboard |
|          | Assigned Roles Contacts |            |                        |           |               |                     |
|          | Name                    | Login name | E-Mail                 | Telephone | Portal Access |                     |
| ₽<br>₽   | New Contact             | NewContact | New.Contact@kohler.com |           | R             | <i>i</i> 2          |
|          |                         |            |                        |           |               |                     |
|          |                         |            |                        |           |               |                     |
|          |                         |            |                        |           |               |                     |

| 연락처 정보를 입력                                              | 하십시오                                             |
|---------------------------------------------------------|--------------------------------------------------|
|                                                         | CONTACT PERSON                                   |
| 여기에 모든 연락처 정보를 작성하십시오                                   | Salutation<br>Mr. v                              |
| "*"로 표시된 필드는 필수입니다                                      | First Name*                                      |
|                                                         | Last Name*                                       |
| 추가한 연락처의 <b>부서</b> 를 선택하십시오                             | Department                                       |
|                                                         | Telephone                                        |
| 공급 업체 포턱에 대한 이 연락처 접속 권한윽                               | + Country Area Number                            |
| 부여하려면 이 버튼을 클릭하십시오. 그렇게 하면,<br>귀하가 제공한 이메일 주소로 초대를 받습니다 | Mobile       +     Country       Area     Number |
|                                                         | E-Mail*                                          |
| 이 연락처의 <b>로그인 이름</b> 을 선택하십시오.<br>무엇이든 선택할 수 있습니다.      | john.smith@mail.com Portal Access                |
|                                                         | Loginname*                                       |
| 필요한 모든 권한을 <b>확인</b> 하고<br>동의해야 합니다                     | Permissions*                                     |

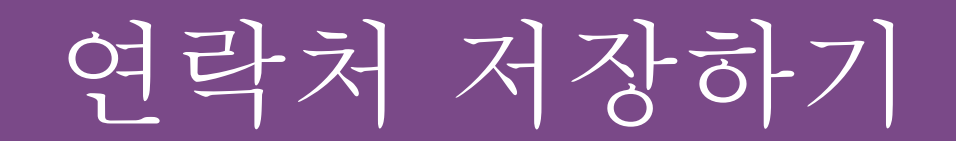

## 완료되면 반드시 저장을 클릭하십시오!

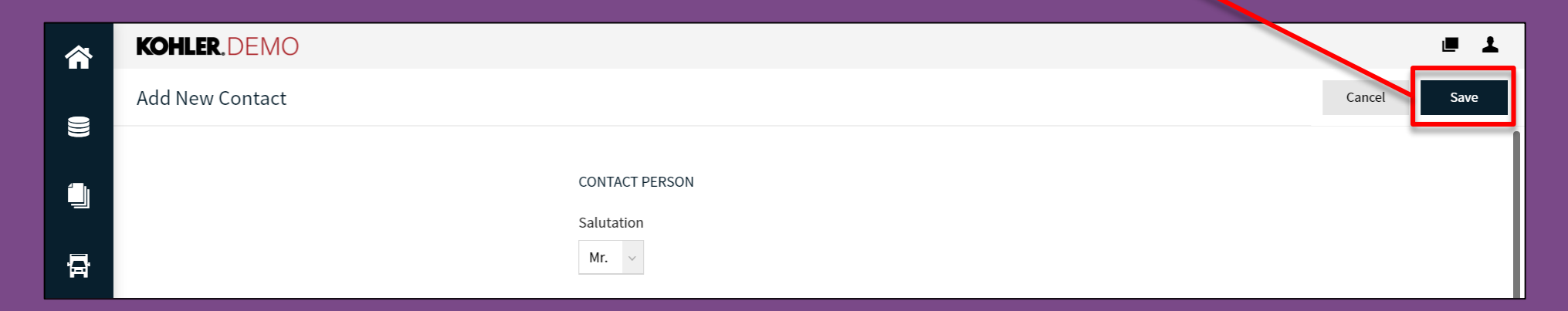

저장을 클릭하면, 새 연락처가 생성되고 귀하의 연락처 목록에서 찾을 수 있습니다.

주: 되돌아가서 연락처 정보를 편집할 수 있습니다

연락처 편집 또는 삭제

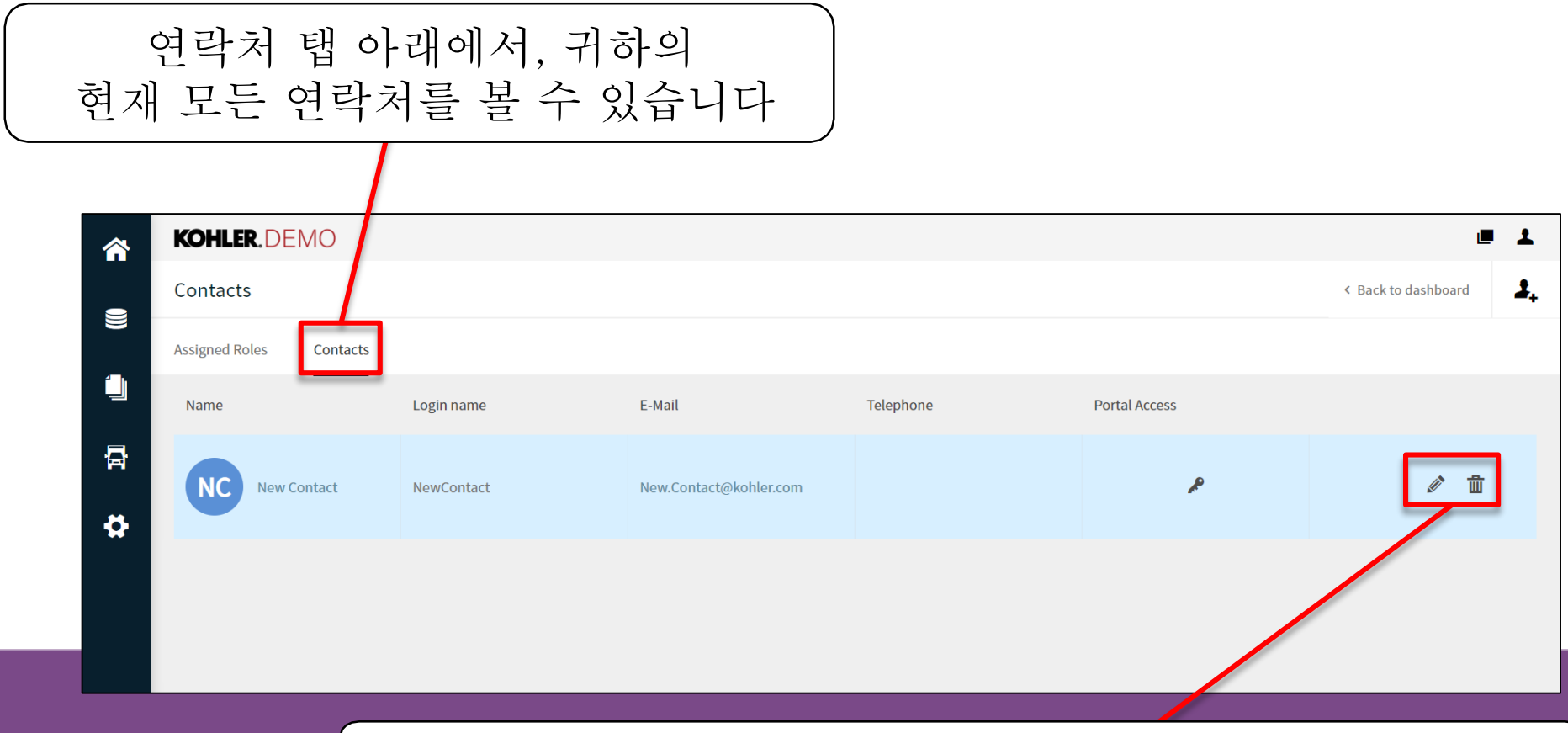

여기에서 귀하의 연락처를 수정하거나 삭제할 수 있습니다

# 할당된 역할 편집하기

| <b>^</b> | KOHLER.DEMO             |                 |                                | e 1                          |             |
|----------|-------------------------|-----------------|--------------------------------|------------------------------|-------------|
| _        | Registration - Contacts |                 | < Back to dashboard            | Back Continue                |             |
| 8        | 🕑 DATA                  | 2 CONTACTS      | (3) CATEGORIES                 | (4) PROFILE                  |             |
|          | Assigned Roles Contacts |                 |                                |                              |             |
| 뮵        | Accounting 🙎 🖉          | M.D./C.E.O. 🧏 🖉 | Assign Company Roles           |                              |             |
| <b>#</b> | Contact                 | 2               | Accounting Contact             | + Add Another Responsibility |             |
|          | Contact Test            | Contact Test    | M.D./C.E.O.<br>Head Of Quality | ACCOUNTING CONTACT           |             |
|          | 여기에서 귀찮이                | 여라치르 \          | Primary Contact                | Name*                        |             |
|          | 고지에서 하다디                | 신국/12<br>여하고    | Secondary Contact              | - Contact, Test              | ĒQ          |
|          | 소식에서 일당된                | . 역일노           | Head Of Engineering            |                              |             |
|          | 배성알 수 있습                | гЧЧ.            | Head Of Manufacturing          |                              |             |
|          |                         |                 | Import / Export Contact        |                              |             |
|          | 해당 역할을 변경               | 영하려면 🛛          | Head Of Sales / Marketing      |                              |             |
| Ţ        | 취집 아이콘을 사용              | · 하십시오          | EDI Contact                    |                              |             |
|          |                         |                 | R&D Contact                    |                              |             |
|          |                         |                 |                                |                              | Cancel Save |
|          |                         |                 |                                |                              |             |

<u>'저장'을 클릭하는 것을 기억하십시오</u>

# 시스템에 등록하기

| <b>^</b> | KOHLER.DEM        | 0                 |                    |           |                  |             | <b>e</b> 1 |
|----------|-------------------|-------------------|--------------------|-----------|------------------|-------------|------------|
| _        | Registration - Co | ntacts            |                    | < Ba      | ick to dashboard | Back        | Continue   |
|          | 0                 | ) data            | 2 CONTACTS         | 3 CATEGO  | DRIES            | (4) PROFILE |            |
|          | Assigned Roles C  | Contacts          |                    |           |                  |             |            |
| ₽        | Name              | Login name        | E-Mail             | Telephone | Portal Access    | /           |            |
| \$       | Contact, T        | e testcompany0114 | daniel.held@kohler |           | R                |             |            |
|          |                   |                   |                    |           |                  |             |            |

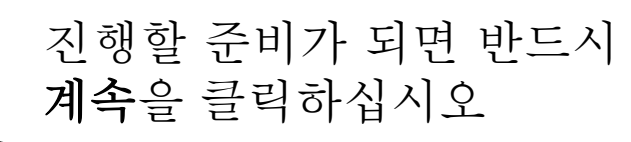

|          | 지근                                                                                                    | >템에 등록하기                                                                                                    |   |
|----------|----------------------------------------------------------------------------------------------------|----------------------------------------------------------------------------------------------------|---|
|          | 이제 귀하의 조직이<br>운영되고 있는범주를                                                                                                    | 진행할 준비가 되면 반드시 계속                                                                                                    | Ì |
| *        | 선택해야 합니다.                                                                                                    | Back Continue                                                                                                    |   |
|          | CONTACT                                                                                                    | S 3 CATEGORIES (4) PROFILE                                                                                                    |   |
| 뮵        | Search for                                                                                                    | 반드시 기본 범주를 선택하십시오.                                                                                                    |   |
| <b>#</b> | Categories Overview       Expand All   Clossing         Abrasives       Advertising & Marketing         Advertising & Marketing       Aerators         Atternators       Atternators         Animal & Farm Supplies       Building, Construction & Maintenance Services         Capital Equipment       Capital Equipment | e All Selected Categories Choose Primary Category Animal & Farm Supplies - FARM Supplies Animal & Farm Supplies FARM Supplies FARM Supplies Services (Veterinary, Ferrier) |   |
| ÷        | <ul> <li>Manufacturing (Purchase, Lease, Rent)</li> <li>On Premise (not expendable)</li> <li>Refractories-Kiln</li> <li>At Supplier &amp; Kohler Owned</li> <li>PPAP &amp; Sample Parts</li> </ul>                                                                                                    | Capital Equipment<br>Manufacturing (Purchase, Lease, Rent)<br>Refractories-Kiln<br>PPAP & Sample Parts                                                                     |   |

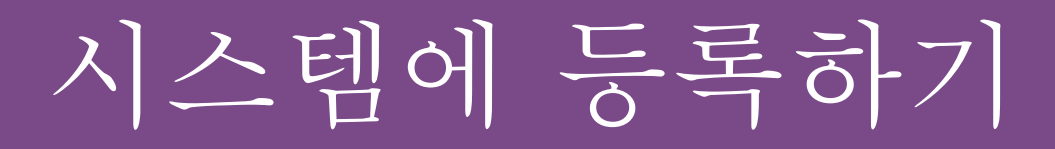

이 마지막 섹션에는 답변해야 할 다양한 질문이 있습니다. 모든 질문에 접속하려면 이 탭 사이를 전환해야 합니다

| â                       | KOHLER. DEMO                                                                                                    |                                                               | 1        |
|-------------------------|----------------------------------------------------------------------------------------------------|---------------------------------------------------------------|----------|
| _                       | Registration - Profile                                                                                             | Back Save Pub                                                 | olish    |
|                         | 🧭 DATA 📀                                                                                                    | Contacts Categories 4 Profile                                 |          |
|                         | General Business Products Certification                                                                            | ations Quality Logistics Trade Compliance                     |          |
| 뮵                       | Please fill ALL mandatory fields in ALL categories before clic<br>Sections containing empty mandatory fields:      | clicking 'Publish'!                                           |          |
| ¢                       | <ul> <li>Business</li> <li>Certificates</li> <li>General</li> <li>Mandatory fields filling progress: 0%</li> </ul> | <u>모든 페이지에서 '저장'을 클릭해야 합니</u><br>이미 입력한 정보를 시스템에<br>저장하려는 경우. | <u>다</u> |
| <i>주: 이 탭</i><br>법에 별도: | 의 질문에 대해 더 궁금한 점이 있는 것<br>의 안내가 있습니다                                                                               | · 경우, 각                                                       |          |

시스템에 등록하기

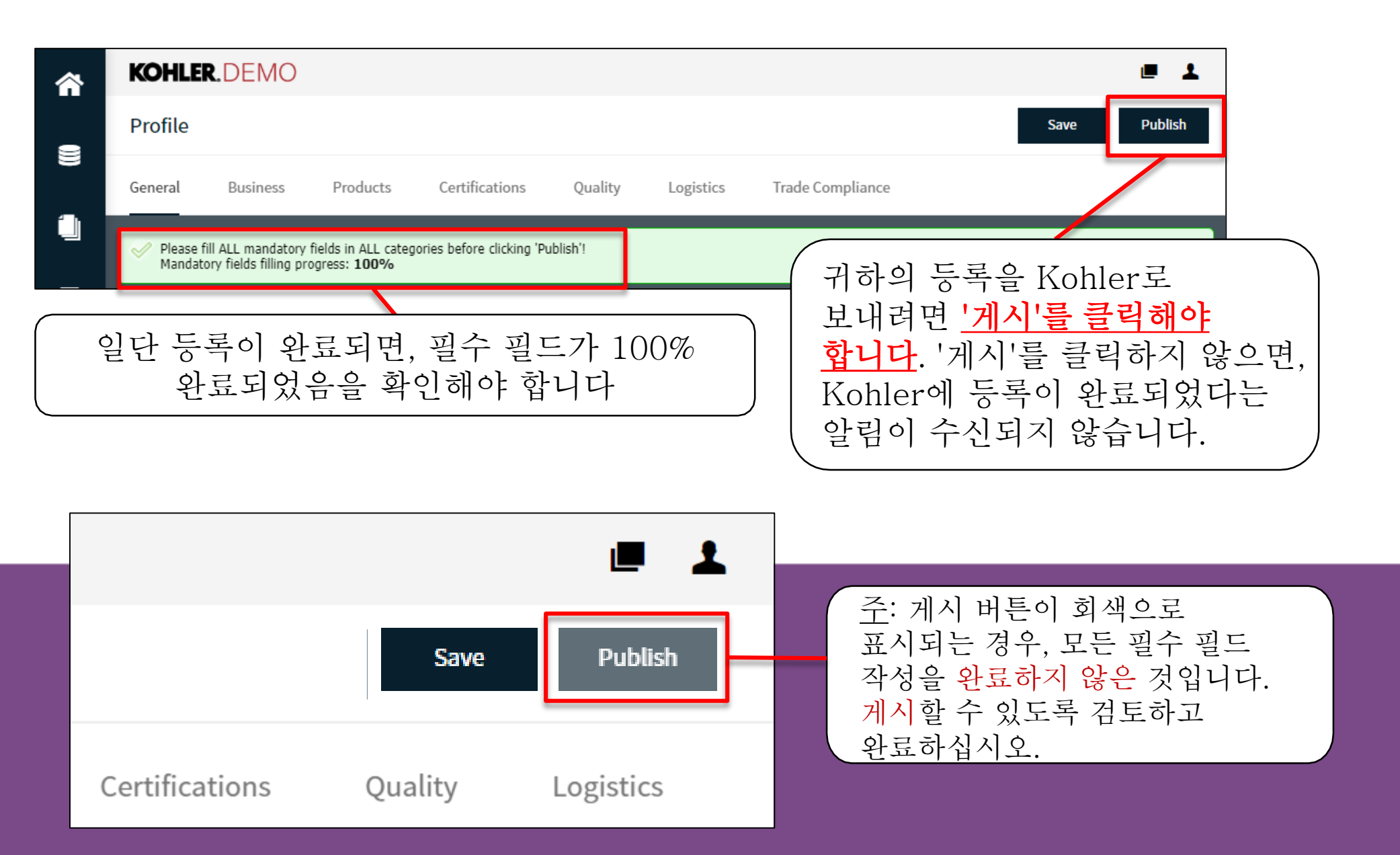

# 이것으로 다음에 관한 안내가 완료됩니다: 등록시작

## KOHLER. Supplier Management Platform